Python <br/>  $\succeq$  SageMath

佐々木格 (信州大学理学部)

2020年4月26日

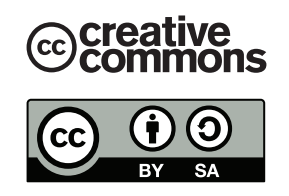

この文章は"クリエイティブ・コモンズ ライセンス"表示 - 継承 4.0 国際 (CC BY-SA 4.0) の下に配布さ れます。詳しくは

#### https://creativecommons.org/licenses/by-sa/4.0/legalcode.ja

を参照してください。これを要約すると次のようになります (ライセンスの代わりになるものではありません)。

あなたは以下の条件に従う限り,自由に:

- 共有 どのようなメディアやフォーマットでも資料を複製したり,再配布できます。
- **翻案** 資料をリミックスしたり、改変したり、別の作品のベースにしたりできます。 営利目的も含め、どのような目的でも。

あなたがライセンスの条件に従っている限り、許諾者がこれらの自由を取り消すことはできません。

あなたの従うべき条件は以下の通りです。

- 表示 あなたは 適切なクレジットを表示し, ライセンスへのリンクを提供し, 変更があったらその旨を示さ なければなりません。あなたはこれらを合理的などのような方法で行っても構いませんが, 許諾者があ なたやあなたの利用行為を支持していると示唆するような方法は除きます。
- 継承 もしあなたがこの資料をリミックスしたり、改変したり、加工した場合には、あなたはあなたの貢献部 分を元の作品と同じライセンスの下に頒布しなければなりません。

追加的な制約は課せません — あなたは、このライセンスが他の者に許諾することを法的に制限するようない かなる法的規定も技術的手段も適用してはなりません。 Python は非常に良くデザインされたプログラミング言語で、覚えやすく可読性の高いコードが書ける事 が特徴です。本講義の後半では数式処理システム SageMath(セイジ、以下 Sage と略)を学習します。

概要

Sage は 100 個ほどの数学ソフトウェアを統合した大規模なソフトウェアで,基礎代数, 微分・積分,整 数論,暗号理論,数値計算,可換代数,群論,組み合わせ論,グラフ理論等の計算を行うことができます。 手軽にグラフを描画することもできるし,数学の研究で本格的に使うこともあります。

Python には系 2 と系 3 の二つの系統があり、それらには完全な互換性はありません。Sage のプログラ ムは Python の文法で記述しますので、本講義では、まずは Python の基本事項を学び、後半で Sage を 使った数学的な計算を紹介します。最新の Sage<sup>\*1</sup>の文法は Python3 の文法に従っていますので、以下で は Python3 について解説を行います<sup>\*2</sup>。

Python や Sage はフリーソフトウェアですから、インターネットから無料でダウンロードして自分のパ ソコンにインストールして使うことができます。これらは Windows, Mac, Linux 版がそれぞれ開発され ており、大学の環境だけでなく、自分が普段使用しているマシンにインストールして自由に使うことができ ます。

<sup>\*1 2020</sup> 年 4 月 17 日現在の最新版は SageMath ver.9.0

<sup>\*2</sup> 昨年度までは Python2 を教えていたので,再履修の学生は注意してください。

## 第I部

## Python の基礎

このプリントは Linux での実行を想定して書かれています。今期は Windows ユーザーを意識して書き直しましたが、Windows ユーザーは次のような読み替えを行ってください。

- 端末  $\rightarrow$  コマンドプロンプト, Windows PowerShell
- テキストエディタ → メモ帳\*3
- ディレクトリ → フォルダ
- 記号「\(バックスラッシュ)」 → 記号「¥」

## 1 Python プログラムの実行手順

このプリントでは Python プログラムを実行する方法として次の2つを紹介します。

- (1) Python のプログラムが書かれたファイルを作成して端末から実行する。
- (2) インタラクティブシェルを使う。

本講義の後半で解説しますが、数式処理システム SageMath から実行することもできます。

- 1.1 最初のプログラム (Hello World)
  - (1)の手順を詳しく紹介します。プログラムの実行の流れは次の図の通りです:

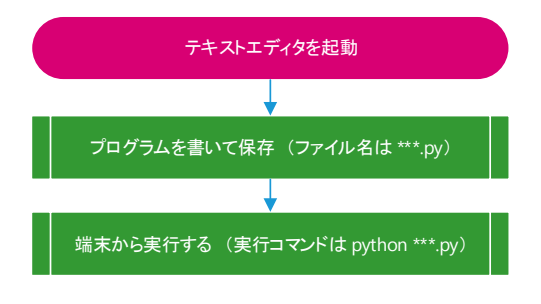

図 1 Python プログラムの実行方法 (1)

Python プログラムはテキストエディタで書きます。まず,デスクトップにある情報処理 I のフォルダ (dataproc1) をダブルクリックして開きます<sup>\*4</sup>。すると先週作成した test.py という名前のファイルがあ ると思うので,これをメモ帳で開きます。まずは,左上の「ファイル」をクリックし,「名前を付けて保存」 を選びましょう。ファイル名を hello.py にして保存をします。これで,デスクトップにあるディレクトリ dataproc1 にファイル hello.py が作られました。さて,hello.py を次の内容に書き直してください:

- ファイル名:hello.py
- 1 print('Hello World!')

<sup>\*3</sup> もしくは好みのテキストエディタ (秀丸エディタ, Emacs, Sublime Text など)。Word は不可。

<sup>\*&</sup>lt;sup>4</sup> 第1回目の講義でディレクトリを作成したのですが、これがない学生はデスクトップに「dataproc1」という名前のフォルダを 作ってください

入力したら保存します。これで最初のプログラムは完成です。このプログラムを実行するために,dataproc1 のフォルダに戻りましょう。daraproc1 のフォルダ上の空きスペースで [Shift]+[右クリック] し,端末 (PowerShell) を起動します。端末から次をタイプすることで Python プログラムが実行されます。

```
1 PS C:\Users\****\Desktop\dataproc1> python hello.py
```

2 Hello World!

上のように端末に Hello World と表示されれば成功です。上記の表示で\*\*\*\*\*の部分はユーザー名が入り ます。

## 1.2 日本語を含む Python プログラム

Python2 では日本語を含む Python プログラムを書くには、文字コードを指定する必要がありましたが、 Python3 からは不要になりました。次のプログラムを作成して、端末から python hellojp.py と実行して みましょう:

ファイル名:hellojp.py

```
1 print('こんにちは')
```

このファイルの実行結果は次のようになるはずです。

```
1 PS C:\Users\****\Desktop\dataproc1> python hellojp.py
```

2 こんにちは

#### 1.2.1 コメントアウト

Python ではプログラムのコメントは『#』の後に書きます<sup>\*5</sup>。コメント部分は実行時には無視されます:

1 print('こんにちは') # この部分は無視されます

このファイルの実行結果は上と同じです。

#### 1.2.2 全角スペースに要注意!!

さて、ここで最も重要な注意事項を説明します。日本語を含む文章やプログラムを書くときには

# 全角スペース「 ←これ」に 常に注意しなければなりません。

スペースには半角スペース「」と全角スペース「」があり、全角スペースは半角スペース2個分のサイズで すが、これらは**全く異なる**ものです。例えば

>>> print('あ い') # 「あ」と「い」の間には半角スペースが存在する
 >>> print('う え') # 「う」と「え」の間には全角スペースが存在する

3 >>> print('お か') # 「お」と「か」の間には半角スペースが2個存在する

は見た目では半角スペース2個と全角スペースを区別することはできません。しかし, Python では文字列以 外の全角スペースを用いるとたちまちエラーとなります。例えば,次では文字列 bb を定義した直後に全角ス ペースを入れてしまいました。

<sup>\*&</sup>lt;sup>5</sup> コメントの書き方は文章やプログラムによって異なります。例えば、IAT<sub>E</sub>X のコメントは % の後に書きます。

```
1 >>> aa = 3 # aaを3にする
2 >>> bb = 4 # bbを4にする(bbの後ろに全角スペースが入ってしまった)
3 File "<strin>'', line 1
4 bb = 4
5 ^
6 SyntaxError: invalid character in identifier
```

上のようにエラーが出てしまいますが、見た目では何が原因でエラーになっているのかわかりづらいです。で すので、初心者はSyntaxError: invalid character が表示されたら全角スペースの存在を疑ってくださ い。そして、全角スペースは極力使わないようにしましょう。

#### 1.3 Python インタラクティブシェル

次にインタラクティブシェルを用いて Python プログラムを実行する方法を紹介します。Python インタラ クティブシェルは、入力したプログラムを順次実行していく簡易的なシステムです。インタラクティブシェル を起動するには端末から python [ENTER] と実行するだけです。

1 PS C:\Users\\*\*\*\*\Desktop\dataproc1> python

```
2 Python 3.8.2 (tags/v3.8.2:7b3ab59, Feb 25 2020, 23:03:10) [MSC v.1916 64bit (AMD64
3 Type "help", "copyright", "credits" or "license" for more information.
4 >>>
```

カーソルが最後の行で点滅して入力を待っています。四則演算と冪を試してみましょう:

| 1  | >>> 1 | 1+3      |                    |
|----|-------|----------|--------------------|
| 2  | 4     |          |                    |
| 3  | >>> 5 | 5-3      |                    |
| 4  | 2     |          |                    |
| 5  | >>> 4 | 4*3      |                    |
| 6  | 12    |          |                    |
| 7  | >>> 9 | 9/4      |                    |
| 8  | 2.25  |          |                    |
| 9  | >>> 1 | 10/3     |                    |
| 10 | 3.333 | 33333333 | 3333335 #値は厳密ではない! |
| 11 | >>> 1 | 12%5 #   | ≄ 割り算のあまり          |
| 12 | 2     |          |                    |
| 13 | >>> 2 | 2**10 #  | ≠ 2の10乗            |
| 14 | 1024  |          |                    |

バックスラッシュ (/) は割り算の記号ですが、上のように厳密ではない値になることがあるので注意しましょう。また Python2 では 9/4) は商 2 を返すので Python2 を使うときには注意してください。多くのプログラミング言語では冪は 2<sup>10</sup> のように表しますが、Python では冪は 2<sup>10</sup> は 2\*\*10 のように表します。後半で解説する Sage のユーザーでは<sup>1</sup>は冪を意味するように変更されています。また 5/3 は  $\frac{5}{3}$  という有理数(厳密)を表すように変更されています。

インタラクティブシェルを終了するには exit() と入力します:

1 >>> exit()

# もしくは ctrl+d

2 PS C:\Users\\*\*\*\*\Desktop\dataproc1>

#### 2 変数,予約語,文字列,数値,データの型

様々なデータを扱う上で最も基本となる事項を紹介します。

#### 2.1 変数

変数を使った計算を、インタラクティブシェルを用いて紹介します。

| 1  | >>> a = 6     | # 変数 a に 6 を 代入 |  |
|----|---------------|-----------------|--|
| 2  | >>> a         | # aの内容を表示       |  |
| 3  | 6             |                 |  |
| 4  | >>> a = 8     | # 変数 aの値を8に変更   |  |
| 5  | >>> a         |                 |  |
| 6  | 8             |                 |  |
| 7  | >>> a = a + 5 | # a に 5 を 足 す   |  |
| 8  | >>> a         |                 |  |
| 9  | 13            |                 |  |
| 10 | >>> a += 1    | # a に 1 を 足 す   |  |
| 11 | >>> a         |                 |  |
| 12 | 14            |                 |  |

上のプログラムで a=a+5 は a の値を a+5 に変える事を意味しています。このように多くのプログラミング言語では = は恒等式ではなく代入を意味します。

さて,存在しない文字を呼ぶとどうなるでしょうか?

```
    >>> b
    Traceback (most recent call last): # エラーメッセージ
    File "<stdin>", line 1, in <module> # エラーメッセージ
    NameError: name 'b' is not defined # エラーメッセージ
    >>> b = -4 # bに-4を入れる
    >>> a+b
    10
```

定義されていない変数を使おうとすると上のようにエラーメッセージが出ます。変数名は一文字である必要は ありません。

```
1 >>> ame = 4
2 >>> mikan = 5
3 >>> ame + mikan
4 9
```

変数名はある程度自由に決めることができますが、いくつかのルールがあります。変数名はアルファベット a-z, A-Z, から始めなければならず、大文字と小文字が区別されます。先頭以外では、数字 0-9、やアンダー バー『\_』を使うことが出来ます。それと次に紹介する『予約語』を変数名としては使うことはできません。

#### 2.2 予約語

次の単語は Python の文法上,特別な意味を持つので,変数名として使ってはいけません:

print and for if elif else del is raise assert import from lambda return break global not try class except or while continue exec pass yield def finally in

#### 2.3 文字列

ここまでに変数,文字列,数値を扱いました。数値は65,-3,9.23等と表されたもの,文字列は'Hello'の ようにコーテーションマークで囲まれたもの,変数は文字列や数値等のデータを名前を付けて管理するための ものです。それぞれについてもう少し詳しく解説します。

– Pvthon の予約語 -

#### 2.3.1 文字列の定義

文字列はコーテーションマーク,,や""で囲まれたものとして定義されます。

1 >>> x = 'hello world' 2 >>> x

3 'hello world'

ここで x は変数で、'hello world' が文字列です。2つの文字列は + でつなげることができます。

```
    >>> aa = 'Alice' # 変数aaにAliceを代入
    >>> bb = ' and Bob'
    >>> cc = aa + bb
    'Alice and Bob' #文字列aaとbbがつながっている
    >>> print(cc)
    Alice and Bob
```

最後のように文字列を print するとコーテーションマークがとれたものが表示されます。

2.3.2 文字列の中でのコーテーションと改行

文字列は『""』か『, '』で囲んで定義しますが, 文字列の中でコーテーションマークを使いたい場合には これらを使い分けます。

```
1 >>> a = "This is a 'pen'."
2 >>> print(a)
```

3 This is a 'pen'.

改行を含む文字列は次のように『\n』を挿入して作ります:

```
1 >>> a = 'aaa\nbbb\nccc'
2 >>> a
3 'aaa\nbbb\nccc'
4 >>> print(a) #printすると\nの部分は改行される。
5 aaa
6 bbb
7 ccc
```

『\n』を使わずに改行をするには、""" """または、、、、、、で囲みます。

```
1 >>> a = '''aaa
2 ... bbb
3 ... ccc'''
```

| 4 | >>> a           |
|---|-----------------|
| 5 | 'aaa\nbbb\nccc' |
| 6 | >>> print(a)    |
| 7 | aaa             |
| 8 | bbb             |
| 9 | ccc             |

また『\』を使って,改行文字や記号『\』,『"』,『'』などを表すことが出来ます。代表的な例を紹介しておきます:

| \改行            | $\rightsquigarrow$ | 改行を無視する |
|----------------|--------------------|---------|
| //             | $\sim \rightarrow$ | ١       |
| $\backslash$ " | $\sim \rightarrow$ | 11      |
| \'             | $\sim \rightarrow$ | ,       |
| ∖n             | $\sim \rightarrow$ | 行送り     |

例えば

1 >>> aa = 'コーテーションマークとは\"などのこと'

2 >>> print(aa)

3 コーテーションマークとは"などのこと

#### 2.4 データの型

文字列は str 型 (string) と呼ばれます。

```
1 >>> type('hello') # type('hello')の型を調べる
2 <type 'str'> # str型である
```

数値の型でよく使うものに整数型 (int) と浮動小数点数 (float) があります。

| 1 | >>> type(123)            | # 123の型は?                   |
|---|--------------------------|-----------------------------|
| 2 | <type 'int'=""></type>   | # 整数型                       |
| 3 | >>> type(3.14)           | # 3.14の型は?                  |
| 4 | <type 'float'=""></type> | # float型                    |
| 5 | >>> a = 3.14             | # 変数a に3.14を代入する            |
| 6 | >>> type(a)              |                             |
| 7 | <type 'float'=""></type> | # 変数 aの表すデータ (3.14)は float型 |

上では int は整数型 (integer), float は浮動小数点数 (floating point number) を意味しています。整数 型の演算は厳密に行われますが,浮動小数点数の計算では誤差が生じます。どちらも数であることは同じので すが, Python の内部での処理の仕方が異なるために,異なるデータの型として認識されるわけです。では, int 型と float 型の和は何になるでしょうか?

```
      1
      >>> aa = 10
      #int型

      2
      >>> bb = 3.14
      #float型

      3
      >>> cc = aa + bb

      4
      >>> cc

      5
      13.14

      6
      >>> type(cc)

      7
      <type 'float'>
      #float型
```

答えは float 型でした。扱う数値がすべて整数の場合に(除法を行わなければ)常に厳密な値で計算できます が,float が一つでも混ざる場合は,厳密性が失われてしまうので注意が必要です。このように,数値計算を するときには,自分が扱う数値がどの型なのかを常に気にする必要があります。

#### 2.5 数値と文字列の変換

さて文字列と数値は足せるでしょうか?

```
1 >>> 'Alice' + 1999
2 Traceback (most recent call last): # エラーメッセージ
3 File "<stdin>", line 1, in <module> # エラーメッセージ
4 TypeError: can only concatenate 'str'(not "int") to str # エラーメッセージ
```

このように str 型と int 型を足すことはできません。文字列と数値をくっつけるには、数値を文字列に変換 する必要があります。

ー 文字列,整数,小数の変換‐

str():数値を文字列に変換する(例:str(123)='123')
int():文字列の数字を,整数に変換する(例:int('123')=123))
float():文字列の数字を,浮動小数点数に変換する(例:float('123.45')=123.45)

次のプログラムはうまくいくはずです:

| 1 | >>> aaa = str(1999)      | # | 数 値 1999 を 文 字 列 に し た も の を a a a に 入 れ る |
|---|--------------------------|---|--------------------------------------------|
| 2 | >>> aaa                  |   |                                            |
| 3 | '1999 '                  |   |                                            |
| 4 | >>> type(aaa)            |   |                                            |
| 5 | <class 'str'=""></class> | # | a a a の 型 は 確 か に <i>s t r i n g</i> で あ る |
| 6 | >>> 'Alice' + aaa        | # | 文字列 ٬ Alice ٬ と aaaをつなげる                   |
| 7 | 'Alice1999'              |   |                                            |
|   |                          |   |                                            |

逆に,「文字列になっている数字の列」から整数や小数点数に変換してみましょう:

```
    >>> aa = '123' # '123'は文字列
    >>> int(aa) # aaを整数にして返す
    123
    >>> float(aa) # aaを浮動小数点数にして返す
    5 123.0
```

#### 2.6 演算子と計算の順序

Python では,数値計算は次の演算子 (operator) で行います:

| 記号 | 意味                 | 例<br>10+20 は 30 を与える<br>20-10 は 10 を与える |  |  |  |  |  |
|----|--------------------|-----------------------------------------|--|--|--|--|--|
| +  | 和 (Addition)       |                                         |  |  |  |  |  |
| -  | 差 (Subtraction)    |                                         |  |  |  |  |  |
| *  | 積 (Multiplication) | 4*5 は 20 を与える                           |  |  |  |  |  |
| /  | 除法 (Division)      | 10/5 は float 型の数 2.0 を返す。               |  |  |  |  |  |
| %  | 余り (Modulus)       | 8%5 は余り 3 を与える                          |  |  |  |  |  |
| ** | 冪 (Power)          | <b>2**3</b> は2 <sup>3</sup> = 8を与える     |  |  |  |  |  |

実行結果の例

括弧で囲んだ部分は、例外なく最優先で計算されます。演算の優先順序は次のようになっています:

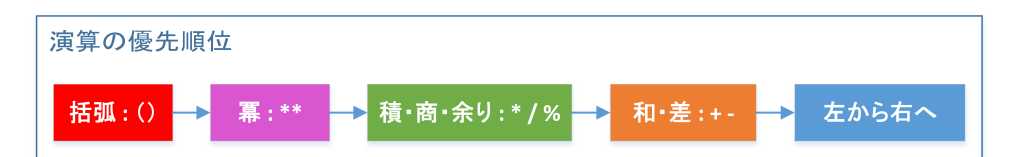

例えば、5\*6/2\*\*2は、内部では次のような順で計算されているわけです:

| 1 | 5*6/2**2 = | 5*6/(2**2) | # | 冪が | 最 | 初に | 計  | 算さ | きれ | వ |
|---|------------|------------|---|----|---|----|----|----|----|---|
| 2 | =          | 5*6/4      |   |    |   |    |    |    |    |   |
| 3 | =          | (5*6)/4    | # | 左か | 6 | 計算 | 「さ | れる | 5  |   |
| 4 | =          | 30/4       |   |    |   |    |    |    |    |   |
| 5 | =          | 7.5        |   |    |   |    |    |    |    |   |

ただし、上の順序が適用されない例外がただ一つだけあります。それは冪の計算です。たとえば:

| 1 | >>> 3**3**3                     |
|---|---------------------------------|
| 2 | 7625597484987                   |
| 3 | >>> (3**3)**3                   |
| 4 | 19683                           |
| 5 | >>> 3**(3**3) # 3**3**3はこちらに等しい |
| 6 | 7625597484987                   |

この例では、冪は右から順に計算されています。

プログラムには自分で気づかないうちにエラーが混入してしまうものです。単純なミスを防ぐためにも,積 や除法を含む計算では,括弧で囲んで順番を明確にするのがよいでしょう。

## 3 プリント (print)

インタラクティブシェルでは「返されたもの」が順次画面に表示されますが、ファイルから Python を実 行する場合は print しない限り、画面には何も表示されません。次のファイルを作り端末から実行してみま しょう。

#### •ファイル名: print01.py

| 1 | a = 6                 |
|---|-----------------------|
| 2 | <pre>print(a)</pre>   |
| 3 | b = 4                 |
| 4 | a + b                 |
| 5 | <pre>print(a+b)</pre> |

結果を見ればわかるように、3 行目、4 行目については何も出力がなく、2 行目、5 行目で print された数字だ けが出力されています。また print 文が複数回あるときは、改行されて表示されます。print 文の後に改行 をさせたくない場合は『, end=" "』を書きます:

•ファイル名: print02.py

6 10

```
1 a=6
2 b=4
3 print(a, end="") # 改行されないで一つスペースが入る
4 print(b)
```

64 実行結果の例

## 4 練習問題

## 4.1 問題: $e^{\pi} - 20$ の計算

今日の課題も簡単です。

pp = 3.141592, ee = 2.718281 とする。ee<sup>pp</sup> - 20 を計算して表示 (print) する Python のプログラムを作 成せよ。ファイル名は problem01.py とし,端末 (PowerShell) から

1 PS C:\Users\\*\*\*\*\Desktop\dataproc1> python problem01.py

のように実行したときに、その数値を表示するようなプログラムでなければならない。

ちなみに, *e*<sup>π</sup> − 20 は円周率に非常に近い値をとるが,これには何か理由があるのか,それとも偶然なのか わかっていない。